## Guidelines for Getting Registered in HSE Events through the System for Registration and Support of HSE Events

- Please use <u>the System for Registration and Support of HSE Events</u> to register for the 19<sup>th</sup> April International Conference on Economic and Social Development (hereinafter – "Conference").
- 2. Registration includes the following steps:
  - a. Sign into the System for Registration and Support of HSE Events:

| SIGN IN                                          | Русский               |
|--------------------------------------------------|-----------------------|
| User authentication                              |                       |
| Please enter your email and password to sign in: |                       |
| Email address:                                   |                       |
| -                                                | Sign In               |
| New user registration                            | Forgot your password? |

b. Select the Conference from the list:

| EVENTS          | ACTIVE EVENTS                                                                  |                 |                            |                  |                        |
|-----------------|--------------------------------------------------------------------------------|-----------------|----------------------------|------------------|------------------------|
| Events List     | General Events                                                                 |                 |                            |                  |                        |
| My Proposals    |                                                                                |                 |                            |                  |                        |
| Visa Assistance | View details                                                                   |                 |                            |                  |                        |
| Payments        | EVENT NAME                                                                     |                 |                            |                  |                        |
| MESSAGES        | XIX April International Academic Conference On Econo<br>and Social Development | omic conference | Higher School of Economics | s 10.04.2018 09/ | 00 13.04.2018 09:00    |
| 🐖 My messages   |                                                                                |                 |                            |                  |                        |
| SETTINGS        | Special Events                                                                 |                 |                            |                  |                        |
| L My Profile    | Details C. Refresh                                                             |                 |                            |                  |                        |
| Subscriptions   |                                                                                |                 |                            | START REOUEST    |                        |
| Logout          | IIILE FORMAI LOCATION                                                          | PARENT EVENT    | STAKI DATE END DATE        | DATE             | END REQUEST DATE AVAIL |
|                 |                                                                                |                 | No items to display.       |                  |                        |

c. Fill in a participation request and attach the required documents:

| PARTICIPATION RE                                        | QUEST                                  |                      |                                           |
|---------------------------------------------------------|----------------------------------------|----------------------|-------------------------------------------|
| EVENT: "XIX APRIL INTERNA                               | TIONAL ACADEMIC CONFERENCE ON ECONOM   | MIC AND SOCIAL DEVEL | OPMENT"                                   |
| Applicant information                                   |                                        |                      |                                           |
| Title:                                                  | Mr.                                    | E-mail:              | @gmail.com                                |
| Last name:                                              | Ivanov                                 | Interface language:  | English                                   |
| First name:                                             | Sergey                                 |                      |                                           |
| Middle name:                                            |                                        |                      |                                           |
|                                                         | ✓ I'd like to be a participant/speaker |                      |                                           |
|                                                         |                                        |                      |                                           |
| Participant information                                 |                                        |                      |                                           |
| Title:                                                  | Mr. V                                  | Speaking language: * | English V                                 |
| Last name: *                                            | Ivanov                                 | E-mail: *            | /@gmail.com                               |
| First name: *                                           | Sergey                                 | Telephone:           | +79011234567                              |
| Middle name:                                            |                                        |                      | (Including country and city code, please) |
|                                                         |                                        |                      |                                           |
| Job position: *                                         | PM                                     |                      |                                           |
|                                                         |                                        |                      |                                           |
| Company: *                                              | Full name:                             |                      |                                           |
|                                                         | LLC Research                           |                      |                                           |
|                                                         | LLC "Research"                         |                      |                                           |
| Affiliated to HSE: *                                    | No                                     |                      |                                           |
|                                                         |                                        |                      |                                           |
| Country: *                                              | Russian Federation                     | ZIP:                 | 111000                                    |
| City:                                                   | Moscow                                 |                      |                                           |
| Postal address: *                                       | Mira st. 1                             |                      |                                           |
| Do you need a visa?                                     | Yes                                    |                      |                                           |
| Do you need a hotel?                                    | Ves                                    |                      |                                           |
| Participation option:                                   | Reporter                               |                      |                                           |
|                                                         | Participant, without a report          |                      |                                           |
| Report information                                      |                                        |                      |                                           |
| Papart titla: *                                         | Time a tout                            |                      |                                           |
| Report title: *                                         | Type a text                            |                      |                                           |
| Detailed annotation to report<br>(DOC, DOCX, RTF, PDF): | Click here to attach a file            |                      |                                           |
| *                                                       |                                        |                      |                                           |
|                                                         |                                        |                      |                                           |
| Sections your report corresponds                        | to (by priority of compliance):        |                      |                                           |
| Section 1: *                                            | Select an item                         |                      | ~                                         |
| Section 2:                                              |                                        |                      | $\sim$                                    |
|                                                         |                                        |                      |                                           |
| List of Co-Authors                                      |                                        |                      |                                           |
| 🕂 Add Co-Author 🧪 Edit Co-                              | Author 🗙 Delete Co-Author              |                      |                                           |
| LAST NAME                                               | FIRST NAME MIDDLE NAME                 | E-MAIL               | ATTENDING                                 |
|                                                         | No tens to dap                         |                      |                                           |
|                                                         |                                        |                      | Submit Participation request Cancel       |

3. If you do not have a personal account in the System for Registration and Support of HSE Events yet, please follow this link to sign up:

| SIGN IN                        |                    | <b>русский</b>        |
|--------------------------------|--------------------|-----------------------|
| User authentication            |                    |                       |
| Please enter your email and pa | ssword to sign in: |                       |
| Email address:                 |                    |                       |
| Password:                      |                    |                       |
|                                |                    | Sign In               |
| New user registration          |                    | Forgot your password? |

4. If you forgot your password, you can follow this link:

| SIGN IN                    | русски                  | й  |
|----------------------------|-------------------------|----|
| User authentication        |                         |    |
| Please enter your email ar | id password to sign in: |    |
| Email address:             |                         |    |
| Password:                  |                         |    |
|                            | Sign In                 |    |
| New user registration      | Forgot your password    | 12 |

All of these options are available on the system's landing page at <u>https://bpm.hse.ru/Runtime/Runtime/Form/LoginEN/</u>.

You can also access the System's landing page from the Conference website at <u>https://conf.hse.ru/en/2018/</u> by clicking on the "Register now" button.